# Adjudicacions Oficina d'Escolarització

#### Índex

| 1. | Consulta de les adjudicacions d'oficina | .1 |
|----|-----------------------------------------|----|
| 2. | Matriculació                            | .2 |
| 3. | Baixes                                  | .5 |

## 1. Consulta de les adjudicacions d'oficina.

Per a consultar les adjudicacions que arriben al centre ho podem fer a **Escolarització/Llistes/ Adscripció/admissió-Alumnes entren**.

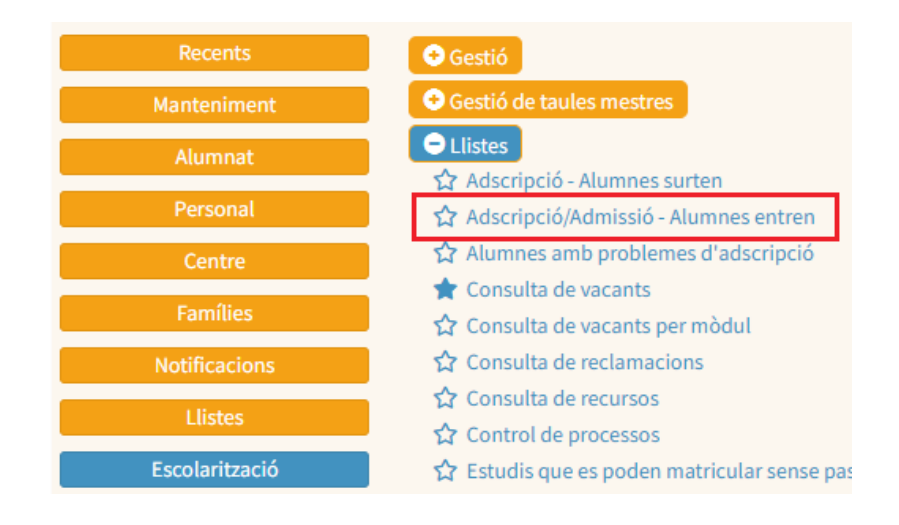

Filtram per procés Adjudicacions oficines i per Estudis sol·licitats. Ens apareix el llistat de les adjudicacions que s'han fet al centre.

| Llis  | ta d'alumnes qu                      | e sol·liciten entrar | per procés el curs     |                 |                           |                                    |                                                                   |                                |                             |                  |
|-------|--------------------------------------|----------------------|------------------------|-----------------|---------------------------|------------------------------------|-------------------------------------------------------------------|--------------------------------|-----------------------------|------------------|
| Ofici | na del centre de destí:<br>ficina de | ~                    | Centre Destí:          |                 | ·                         | Procés:<br>Adjudicacions oficines  | Estudis sol·licitats:<br>4t El - 4t d'educació infantil (Partida) | ~                              | Cere                        | ca               |
| Llis  | ta d'alumnes                         |                      |                        |                 |                           |                                    | ATENCIÓ! Les files totalment en vermell indique                   | n que la sol·licitud de l'alum | ne no té cap tutor indicat. | S'ha de revisar. |
| Im    | primeix                              |                      |                        |                 |                           |                                    |                                                                   | Fit                            | trar:                       |                  |
|       | Sol.                                 | Data presentació 📲   | Alumne/a               | Matriculat/da 👫 | Ràtio                     | Centre origen                      | Estudis origen                                                    | Puntuació                      | Promoció                    | Prom.def.        |
| 1     | 7                                    | 17/09/24             | (llengua: no informat) | No              | ORD                       |                                    |                                                                   |                                |                             | No<br>informat   |
| 2     | 7                                    | 17/02/25             | (llengua: no informat) | Sí              | ORD                       |                                    |                                                                   |                                |                             | No<br>informat   |
| 3     | 7                                    | 29/05/24             | (llengua: no informat) | Sí              | ORD                       |                                    | 3r El<br>2023-2024                                                |                                | Acaba                       | No<br>informat   |
| 4     | 2                                    | 29/05/24             | (llengua: no informat) | Sí              | ORD                       |                                    | 3r El<br>2023-2024                                                |                                | NS/NC                       | No<br>informat   |
| 5     | 7                                    | 11/10/24             | (llengua: no informat) | Sí              | ORD                       |                                    |                                                                   |                                |                             | No<br>informat   |
| Мо    | strant de 1 a 5 de 5 regi            | itres                |                        |                 |                           |                                    |                                                                   |                                | Anterior 1                  | Següent          |
|       |                                      |                      |                        |                 | Genera PDF llistat d'alun | nnes que han presentat sol·licitud |                                                                   |                                |                             |                  |

## 2. Matriculació

Per matricular un alumne que ens ha estat adjudicat des de l'oficina, anam a *Alumnat/Matrícula/Matrícula individual* i introduïm els llinatges del nou alumne, seleccionam l'opció *Alumnat matriculat/preinscrit en aquest centre en el curs actual* i clicam cerca:

| Doc, Ident. D. Naixem.<br>01/01/1999 |
|--------------------------------------|
| 01/01/1999                           |
|                                      |
|                                      |
|                                      |

A la columna de la dreta, a llista d'alumnat apareix l'alumne a matricular, basta que cliquem sobre ell i ens sortirà la següent pantalla:

| : Alumne/a ::                                                                                                    | :: Llista de i | matrícules :: |                |         |              |
|----------------------------------------------------------------------------------------------------|----------------|---------------|----------------|---------|--------------|
| nsenyament                                                                                                    | Alumne/a:      |               | ( <b>111</b> ) |         |              |
| studis:                                                                                                    | Curs           | Centre        |                | Estudis | Observacions |
| ixp: Ident. Sexe:<br>Tots ▼<br>D. Natx (DD/MM/AAAA): Telf. Fix: Telf. Mòbil: Codi (Ús intern):<br>lisetas 1:                                                       |                |               | 1 miles        |         | The deliped  |
| Image 1. Linage 2.                                                                                                    |                |               |                |         |              |
| Alumnat matriculat/preinscrit en aquest centre en el curs 2008-09 Alumnat matriculat en aquest centre de qualsevol curs acadèmic Cercar dins tota la base de dades | × [            |               |                |         |              |

En aquesta nova pantalla clicam a la preinscripció.

| : Dades de la matrícula ::<br>Curs: Exp: Ident:<br>2008-09 UMUmne/a:<br>Mumne/a:<br>Auunne/a:<br>CEP<br>Periode: Data vigència: Data baixa:<br>Anual I 19/03/2009 Constantion<br>Studis: Grup:<br>Estudis: Grup:<br>Estudis: Grup:<br>Estudis: Grup:<br>Estudis: Grup:<br>Estudis: Grup:<br>Estudis: Grup:<br>Règim d'assistència:<br>Presencial I | Matèries     Matèries     Matèries     Matèries     Matèries     Matèries     Matèries     Matèries     Matèries     Comunes(ARRELMATERIESProp1)     F     Comunes(ARRELMATERIESProp1)     F     Comiserent ai literatura(P54M4030)     F     Coneixement del medi natural, social i cultural(P54M4036)     F     Coneixement del medi natural, social i cultural(P54M4036)     F     Coneixement del medi natural, social i cultural(P54M4036)     F     Coneixement del medi natural, social i cultural(P54M4036)     F     Coneixement del medi natural, social i cultural(P54M4036)     F     Coneixement del medi natural, social i cultural(P54M4036)     F     Coneixement del medi natural, social i cultural(P54M4036)     F     Coneixement del medi natural, social i cultural(P54M4036)     F     Coneixement del medi natural, social i cultural(P54M4036)     F     Coneixement del medi natural, social i cultural(P54M4036)     F     Coneixement del medi natural, social i cultural(P54M4036)     F     Coneixement del medi natural, social i cultural(P54M4036)     F     Coneixement del medi natural, social i cultural(P54M4037)     Liengua castellana i literatura(P54M4037)     Atematives d'Idioma(ARRELMATERIESProp4)     F     Liengua estrangera - Anglès(P54M4038) |
|----------------------------------------------------------------------------------------------------|----------------------------------------------------------------------------------------------------|
|                                                                                                    | 93                                                                                                    |

A la columna de dades de matrícula li assignam el grup que li correspon i comprovam la resta de dades. A la columna de matèries hem de clicar a les matèries de les quals es matricularà. Finalment **desam**.

|                                                                                                    | Gestió de matricules 🔄                                                                                                    |
|----------------------------------------------------------------------------------------------------|----------------------------------------------------------------------------------------------------|
| : Matrícules de l'alumnat ::                                                                                                    |                                                                                                    |
| :: Dades de la matrícula ::                                                                                                    | I :: Matèries ::                                                                                                    |
| Curs: Exp: Ident<br>2008-09<br>Alumne/a:<br>Centre:<br>CEP<br>Període: Data vigència: Data baixa:<br>Anual V 19/03/2009                             | Matèries     Matèries     Genunes(ARRELMATERIESProp1)     V     Matemàtiques(P54M4035)     V     Educació fisica(P54M4030)     V     Educació fisica(P54M4033)     V     Educació artística(P54M4033)     V     Coneixement del medi natural, social i cultural(P54M4036)     V     Liengua castellana i literatura(P54M4031) |
| Estudis: La pàgina a https://app<br>4t d'educació primària<br>Tipus de matrícula:<br>Oficial Jornada contin<br>Règim d'assistència:<br>Presencial T | s.catb.es diu: X<br>nvertirà la preinscripció de l'alumne/a en una matrícula. Està segur que vol desar les<br>D'acord Cancel·la                                                                                                    |
|                                                                                                    | 43                                                                                                    |

Clicam d'acord si voleu desar les dades.

| anat :: | a, Data baixa<br>Gr<br>tència:<br>inuada | ₽<br>vp:<br>v o | Gestió de ma | trícules | 54M4030)<br>social i cultural(P54M4<br>P54M4031)<br>RESProp5)<br>IESProp4)<br>54M4038) | 036) |
|---------|------------------------------------------|-----------------|--------------|----------|----------------------------------------------------------------------------------------|------|
|         |                                          |                 | 90           |          |                                                                                        |      |

Aquesta és la darrera pantalla. Aquí podem gestionar aquesta matrícula ja que està confirmada i acceptada.

## 3. Baixes

Si per algun motiu hem de donar de baixa un alumne ho podem fer des d'aquesta mateixa pantalla clicant a *Períodes de baixa*.

| Alumne/a:<br>Centre:<br>CEP<br>Període:<br>Anual<br>Estudis:<br>4t deducació primària<br>Tipus de matricula:<br>Oficial<br>Chicial<br>Règim d'assistència:<br>Presencial | (Atz<br>Data vigència:<br>19/03/2009 | Grup: | <ul> <li>Comunes(ARRELMATERIESProp1)</li> <li>✓ Matemátiques(P54M4035)</li> <li>✓ Lengua catalana i literatura(P54M4030)</li> <li>✓ Educació atística(P54M4034)</li> <li>✓ Educació atística(P54M4033)</li> <li>✓ Coneixement del medi natural, social i cultural(P54M4036)</li> <li>✓ Llengua castellana i literatura(P54M4031)</li> <li>✓ Alternatives de religió(ARRELMATERIESProp5)</li> <li>✓ Religió catòlica(P54M4037)</li> <li>✓ Religió catòlica(P54M4037)</li> <li>✓ Llengua estrangera - Anglès(P54M4038)</li> </ul> |  |
|----------------------------------------------------------------------------------------------------|--------------------------------------|-------|----------------------------------------------------------------------------------------------------|--|
|                                                                                                    |                                      |       |                                                                                                    |  |

Atenció: recordau que únicament s'ha de prémer el botó *Esborra* quan l'alumne no ha estat MAI al nostre centre. En altres casos crearem un periode de baixa.

| Matrícules de l'alumnat ::                                            |                                                   |   |
|-----------------------------------------------------------------------|---------------------------------------------------|---|
| : Dades de la matrícula ::                                            | :: Períodes de baixa ::                           |   |
| Curs: Exp: Ident                                                      | Data inici Data fi Motiu                          | * |
| Centre:                                                               |                                                   | - |
| Període: Data vigència: Data baixa:<br>Anual 19/03/2009               | Data Inici: Motio de baixa: Data fi:              |   |
| Estudis: Grup:                                                        |                                                   |   |
| Tipus de matrícula: Torn d'assistència:<br>Oricial Jorneda continuada | Centre on va: S. Especit. 💌 Sense especificar 💌   |   |
| Règim d'assistència:<br>Presencial                                    | Centre d'on ve: S. Especif. 🖈 Sense especificar 🖈 |   |
|                                                                       |                                                   |   |
|                                                                       |                                                   |   |

Clicam sobre Nou registre i a Data inici i Motiu de baixa indicam la data i el motiu pel qual aquest alumne és baixa. Ara tan sols ens queda desar el que hem fet.

El camp data de fi s'ha de deixar en blanc, únicament es posarà una data dins aquest camp quan l'alumne torni al vostre centre durant el mateix curs acadèmic en que s'ha fet la baixa i amb una adjudicació d'oficina. Una vegada fet això, automàticament l'alumne quedarà matriculat al mateix any acadèmic, estudi i grup